## Agrupamento de Escolas da Senhora da Hora

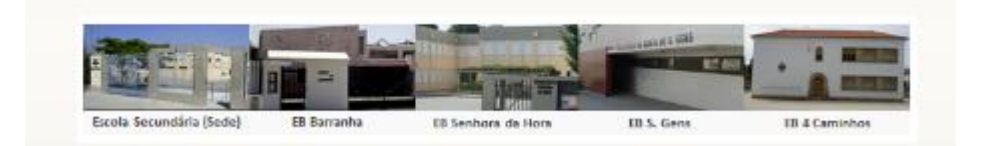

## MOODLE

## Para efetuar uma cópia de segurança da disciplina do Moodle deverá proceder da seguinte forma:

- 1. Entre na disciplina que quer efetuar a cópia de segurança.
- 2. No menu de Administração, escolha a opção Cópia de segurança.

|                                                                                                    | - 1A                                                                                       |   |
|----------------------------------------------------------------------------------------------------|--------------------------------------------------------------------------------------------|---|
| Pessoas  Participantes                                                                                                    | Lista de tópicos                                                                           |   |
| Administração                                                                                                    | 1                                                                                          | 1 |
| <ul> <li>Importar</li> <li>Reiniciar</li> <li>Relatórios</li> <li>Perguntas</li> <li>Ficheiros</li> <li>Perfil</li> </ul> | <ul> <li>2 Módulo 1 - Folha de cálculo</li> <li>2 Introdução à Folha de Cálculo</li> </ul> |   |

 Vai ser direcionado para uma página onde poderá escolher os recursos que quer fazer cópia de segurança. Por defeito, todos os recursos da disciplina estão selecionados. Clique depois no botão <u>Continue</u>.

| łora ► TIC - 1A ► Administração ► Cópia de segurança da dis | sciplina 🕨 TIC - 1ºA (TIC - 1A)                        |                                          |                       |
|-------------------------------------------------------------|--------------------------------------------------------|------------------------------------------|-----------------------|
|                                                             |                                                        |                                          |                       |
|                                                             | Cópia de segurança da disciplina: TIC - 1ºA (TIC - 1A) |                                          |                       |
|                                                             | Incluir Todos/Nenhum                                   |                                          | Todos/Nenhum          |
|                                                             | ☑ Trabalhos                                            |                                          | Dados de utilizador   |
|                                                             | 🗹 Enviar resolução ficha                               | 1 🗹 Dados de util                        | izador                |
|                                                             | 🗹 Enviar resolução ficha                               | 2 🗹 Dados de util                        | izador                |
|                                                             | 🗹 Enviar resolução ficha                               | 3 🗹 Dados de util                        | izador                |
|                                                             | Enviar resolução ficha                                 | 4 🗹 Dados de util                        | izador                |
|                                                             | Enviar resolução ficha                                 | 5 🗹 Dados de util                        | izador                |
|                                                             | Enviar resolução ficha                                 | 6 🗹 Dados de util                        | izador                |
|                                                             | Z Enviar resolução ficha                               | 7 Bel Dados de util<br>8 A Dados de util | izador                |
|                                                             | Enviar resolução ficha                                 | 9 🗹 Dados de util                        | izador                |
|                                                             | Z Enviar resolução ficha                               | 10 🗹 Dados de util                       | izador                |
|                                                             | 🗹 Enviar resolução ficha                               | 11 🖬 Dados de util                       | izador                |
|                                                             | 🗹 Enviar resolução ficha                               | 12 🗹 Dados de util                       | izador                |
|                                                             | 🗹 Enviar resolução ficha                               | 13 🗹 Dados de util                       | izador                |
|                                                             | Z Enviar resolução ficha                               | 14 🗹 Dados de util                       | izador                |
|                                                             | ☑ Enviar resolução ficha                               | 1 M Dados de util                        | izador                |
|                                                             | Enviar site                                            | Dados de util                            | izador                |
|                                                             | El Enviar site 5                                       | ED Dados de uni                          |                       |
|                                                             | ☑ Fóruns                                               |                                          | ✓ Dados de utilizador |
|                                                             | ☑ Notícias ☑ Dados de                                  | utilizador                               |                       |
|                                                             | ☑ Etiquetas                                            |                                          | Dados de utilizador   |
|                                                             | Z Tecnologias de Inform                                | ação e Comunicação                       | Dados de utilizador   |
|                                                             | Módulo 1 - Folha de cá                                 | lculo                                    | ☑ Dados de utilizador |
|                                                             | Módulo 2 - Gestão de I                                 | Base de Dados                            | Dados de utilizador   |
|                                                             | Módulo 3 - Criecão de                                  | Dáoinac Web                              | Dados de utilizador   |
|                                                             | E Fichas                                               | regines iveo                             | Dados de utilizador   |
|                                                             | Recursos                                               |                                          | Dados de utilizador   |
|                                                             | _                                                      |                                          | _                     |
|                                                             | ₩ Ficha 13                                             |                                          | M Dados de utilizador |
|                                                             | Correcção ficha 13                                     |                                          | Dados de utilizador   |
|                                                             | V richa 14                                             |                                          | Dados de utilizador   |
|                                                             | I - Dreamweaver                                        |                                          | Dados de utilizador   |
|                                                             | Ficha 1                                                |                                          | Dados de utilizador   |
|                                                             | Site para gravar vig                                   | deos da internet                         | Dados de utilizador   |
|                                                             | Site para gravar m                                     | úsicas da internet                       | Dados de utilizador   |
|                                                             | Projecto final - cria                                  | ção de um site                           | 🗹 Dados de utilizador |
|                                                             |                                                        | Utilizado                                | res Disciplina V      |
|                                                             |                                                        | Registos de ace                          | sso Não V             |
|                                                             | F                                                      | cheiros de utiliza                       | dor Sim 🗸             |
|                                                             | F                                                      | icheiros da discipl                      | ina Sim 🗸             |
|                                                             | Ficheiros do sítio usado                               | s nesta disciplina                       | <li>Sim V</li>        |
|                                                             |                                                        | Histórico de no                          | tas Não 🗸             |
|                                                             | Incluir atribuições para estes cargos na               | a cópia de segura:                       | nça 🗹 Administrador   |
|                                                             |                                                        |                                          | Criador da disciplina |
|                                                             |                                                        |                                          | Professor             |
|                                                             |                                                        |                                          | ☑ Docente não editor  |
|                                                             |                                                        |                                          | Vicitania             |
|                                                             |                                                        |                                          | Authenticated user    |
|                                                             |                                                        |                                          |                       |

 Irá ser direcionado para uma página onde poderá definir <u>o nome do</u> <u>ficheiro da cópia de segurança</u>. Clique novamente no botão <u>Continue</u>.

## Cópia de segurança da disciplina: TIC - 1ºA (TIC - 1A)

Nome(s): backup-tic\_-\_1a-01092015-1850.zip

| cluir Trabalhos com dados d                                                                                                    | e utilizador                                                                       |
|----------------------------------------------------------------------------------------------------|------------------------------------------------------------------------------------|
| nviar resolução ficha 1                                                                                                    |                                                                                    |
| rabalhos enviados                                                                                                    | 19                                                                                 |
| nviar resolução ficha 2                                                                                                    |                                                                                    |
| rabalhos enviados                                                                                                    | 16                                                                                 |
| nviar resolução ficha 3                                                                                                    |                                                                                    |
| abalhos enviados                                                                                                    | 16                                                                                 |
| nviar resolução ficha 4                                                                                                    |                                                                                    |
| abalhos enviados                                                                                                    | 19                                                                                 |
| nviar resolução ficha 5                                                                                                    |                                                                                    |
| rabalhos enviados                                                                                                    | 10                                                                                 |
| nviar resolução ficha 6                                                                                                    |                                                                                    |
|                                                                                                    |                                                                                    |
| Site para gravar músicas d<br>Projecto final - criação de                                                                                                    | la internet<br>um site                                                             |
| Site para gravar músicas d<br>Projecto final - criação de<br>Incluir utilizadores da                                                                                                    | la internet<br>um site<br>disciplina                                               |
| Site para gravar músicas d<br>Projecto final - criação de<br>Incluir utilizadores da<br>Utilizadores                                                                                                    | la internet<br>um site<br>disciplina                                               |
| Site para gravar músicas d<br>Projecto final - criação de<br>Incluir utilizadores da<br>Utilizadores<br>Incluir ficheiros de ut                                                                                                    | la internet<br>um site<br>disciplina<br>:<br>tilizador                             |
| Site para gravar músicas d<br>Projecto final - criação de<br>Incluir utilizadores da<br>Utilizadores<br>Incluir ficheiros de ut                                                                                                    | la internet<br>um site<br>disciplina<br>zilizador                                  |
| Site para gravar músicas d<br>Projecto final - criação de<br>Incluir utilizadores da<br>Utilizadores<br>Incluir ficheiros de ut<br>Utilizadores com ficheiros<br>Incluir ficheiros da di                                                                                   | la internet<br>um site<br>disciplina<br>zilizador<br>sciplina                      |
| Site para gravar músicas d<br>Projecto final - criação de<br>Incluir utilizadores da<br>Utilizadores<br>Incluir ficheiros de ut<br>Utilizadores com ficheiros<br>Incluir ficheiros da di<br>Ficheiros                                                                      | la internet<br>um site<br>disciplina<br>:<br>tilizador<br>sciplina                 |
| Site para gravar músicas d<br>Projecto final - criação de<br>Incluir utilizadores da<br>Utilizadores<br>Incluir ficheiros de ut<br>Utilizadores com ficheiros<br>Incluir ficheiros da di<br>Ficheiros                                                                      | la internet<br>um site<br>disciplina<br>tilizador<br>sciplina<br>s nesta disc      |
| Site para gravar músicas d<br>Projecto final - criação de<br>Incluir utilizadores da<br>Utilizadores<br>Incluir ficheiros de ut<br>Utilizadores com ficheiros<br>Incluir ficheiros da di<br>Ficheiros<br>Incluir ficheiros do sítio usado<br>Ficheiros                     | la internet<br>um site<br>disciplina<br>:<br>tilizador<br>sciplina<br>s nesta disc |
| Site para gravar músicas d<br>Projecto final - criação de<br>Incluir utilizadores da<br>Utilizadores<br>Incluir ficheiros de ut<br>Utilizadores com ficheiros<br>Incluir ficheiros da di<br>Ficheiros<br>Iur ficheiros do sítio usado<br>Ficheiros<br>Incluir cargos atrib | la internet<br>um site<br>disciplina<br>illizador<br>sciplina<br>s nesta disc      |

5. Clique novamente no botão Continue.

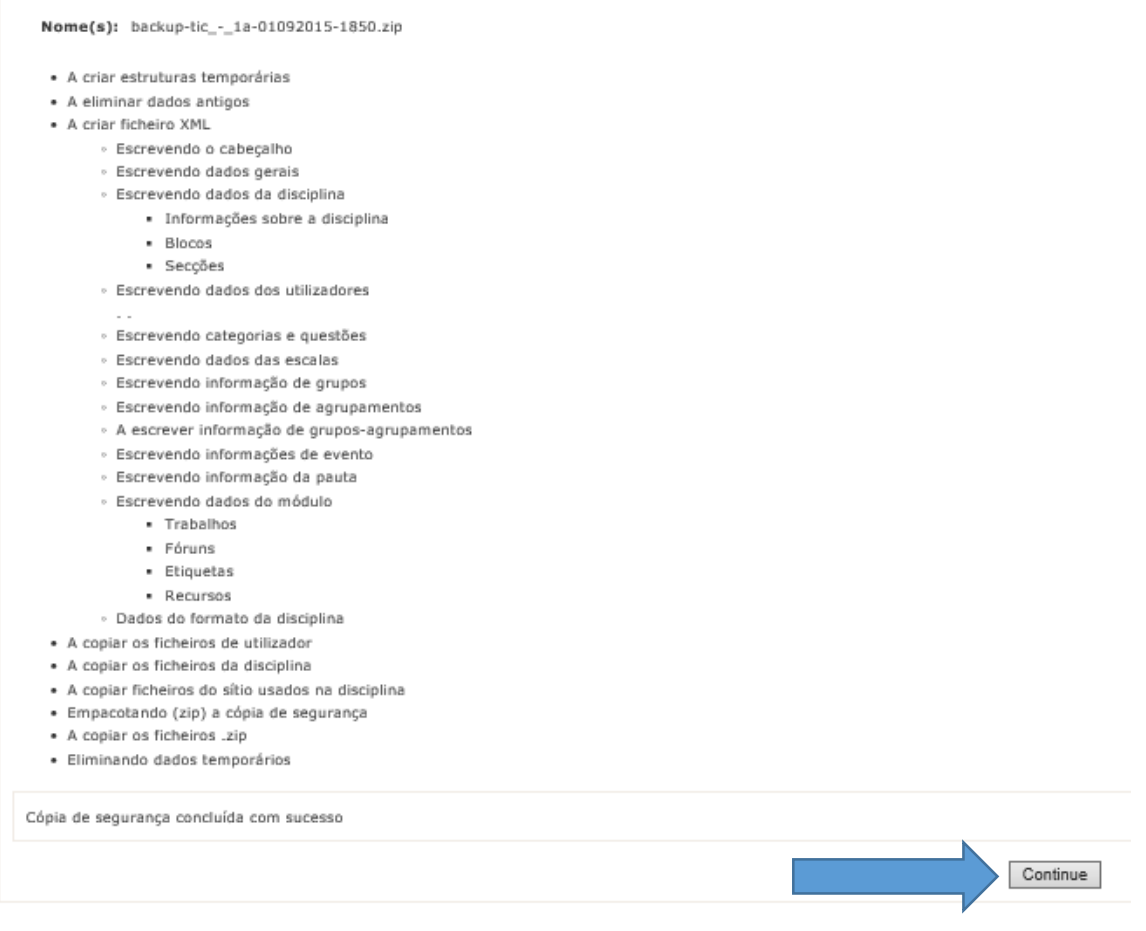

6. Neste momento, a sua cópia de segurança está concluída, e o ficheiro já se encontra disponível para se descarregar.

| TIC - 1ºA                                              |                                            |                                                                                                    |                |
|--------------------------------------------------------|--------------------------------------------|----------------------------------------------------------------------------------------------------|----------------|
| Agrup Esc Srª Hora ► TIC - 1A ► Ficheiros ► backupdata |                                            |                                                                                                    |                |
|                                                        | Nome(s)     Tamanho       Pasta ascendente | Modificado Acção<br>1 Setembro 2015, 19:32 Descompactar Lista Restu<br>o seleccionar nenhum Enviar um ficheiro | aurar Renomear |

7. Deverá clicar no ficheiro referente à cópia de segurança e escolher a opção **Guardar como**, para guardar o ficheiro no seu computador ou *pen*.

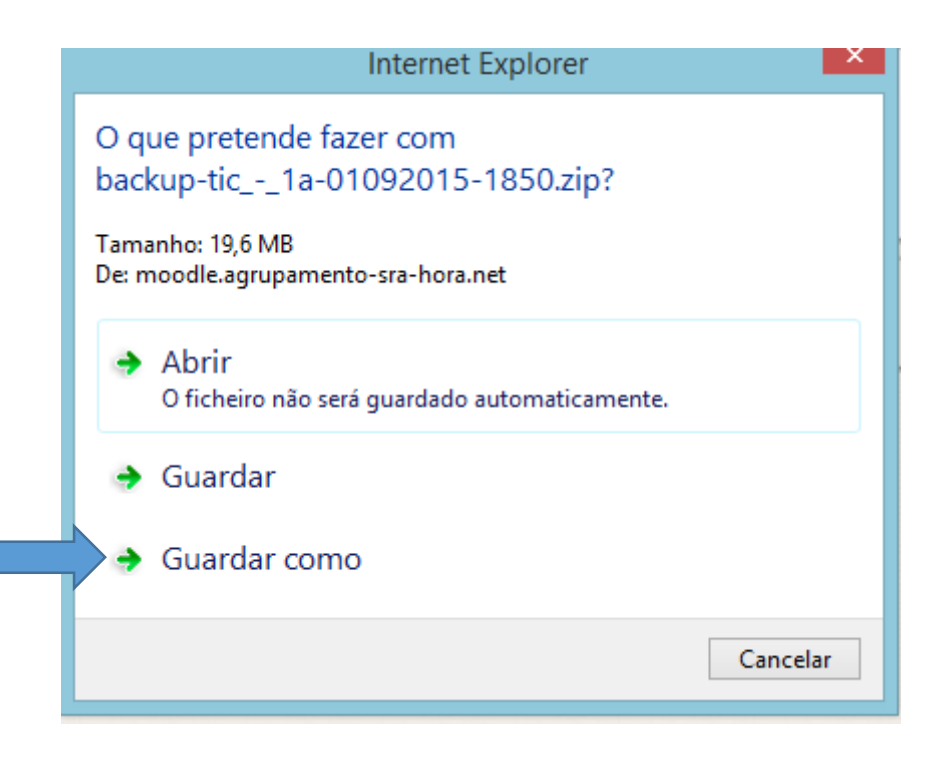